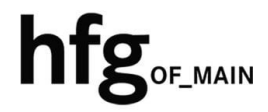

Hochschule für Gestaltung Offenbach am Main

# eduroam am Campus der HfG Einrichtung für Windows

### INHALT

| 2 | Vo  | raussetzung zur Nutzung des Campus WLAN (HfG-Hotspot) und Eduroam | 2 |
|---|-----|-------------------------------------------------------------------|---|
| 3 | Ve  | rbinden mit dem eduroam WLAN (Windows)                            | 3 |
|   | 3.1 | Einrichtung per URL                                               | 3 |

# 2 VORAUSSETZUNG ZUR NUTZUNG DES CAMPUS WLAN (HFG-HOTSPOT) UND EDUROAM

Zur Nutzung des Campus WLAN der HfG und eduroam ist ein Endgerät mit aktuellem Windows 10-/11 Betriebssystem Voraussetzung. Bitte installieren Sie das aktuellste Betriebssystem des jeweiligen Endgerätes, bevor Sie sich mit dem Campus WLAN verbinden, um Probleme beim Login zu vermeiden.

Sollte es beim Verbinden mit dem Campus WLAN der HfG zu Problemen kommen, dann löschen Sie als erstes alle gespeicherten WLAN Profile auf ihren Endgeräten.

Konfigurieren Sie eduroam über die bereitgestellten Profile. Um das Profil herunterladen zu können, müssen Sie mit dem Internet verbunden sein. Benutzen Sie daher bitte das auf dem Campus verfügbare WLAN (HfG-Hotspot), oder ihre mobile Datenverbindung.

Melden Sie sich am HfG-Hotspot mit ihrem HfG-Account an.

- Studierende <u>s12345@stud.hfg-offenbach.de</u>
- Mitarbeitende <u>name@hfg-offenbach.de</u>

Die weiteren Schritte entnehmen Sie bitte der Anleitung für die Einrichtung von Windows.

Hinweis:

Wir empfehlen dringend, eduroam ausschließlich über das eduroam Konfigurationsprofil einzurichten.

Über diesen Weg werden alle Parameter richtig eingetragen und sorgen somit für eine sichere Verbindung. So vermeiden Sie mögliche Sicherheitslücken, die eventuell zum Passwortdiebstahl führen können.

## **3** VERBINDEN MIT DEM EDUROAM WLAN (WINDOWS)

Zur Nutzung von eduroam am Campus der HfG installieren Sie das hierfür bereitgestellt eduroamCat-Profile für Windows.

#### 3.1 EINRICHTUNG PER URL

Bitte laden Sie das Konfigurationsprofil über die Website mithilfe folgender URL https://cat.eduroam.org/

herunter.

Verbinden Sie Ihr Gerät mit eduroam® eduroam® ermöglicht Zugang zu tausenden WI-FI Hotspots weltwelt, und das kostenios. <u>Mehr erfahren</u>

Willkommen zu eduroam CAT

Klicken Sie hier, um Ihr eduroam® Installationsprogramm herunterzuladen

Geben Sie in das Suchfeld (1.) *Hochschule für Gestaltung* ein, und wählen Sie dann den Eintrag wie unter (2.) *Hochschule für Gestaltung Offenbach* aus.

| Organisation<br>Wählen Sie Ihre Organisation                                   | ×                                                         |  |  |
|--------------------------------------------------------------------------------|-----------------------------------------------------------|--|--|
| Hochschule für Gestaltung Offenbach 2.                                         | hfg                                                       |  |  |
| HfG Hochschule für Gestaltung Schwäbisch Gmünd                                 | Restantials for Socializing<br>Scientification Scientific |  |  |
| 1.                                                                             |                                                           |  |  |
| Hochschule für Gestaltung   Hilfel Meine Organisation ist nicht auf der Liste! |                                                           |  |  |

Zum Herunterladen des Konfigurationsprofils wählen Sie die Benutzergruppe Studierende-/Mitarbeitende aus.

Klicken Sie auf eduroam Installationsprogramm herunterladen, die Konfigurationsdatei wird heruntergeladen (Windows Explorer -> Downloads)

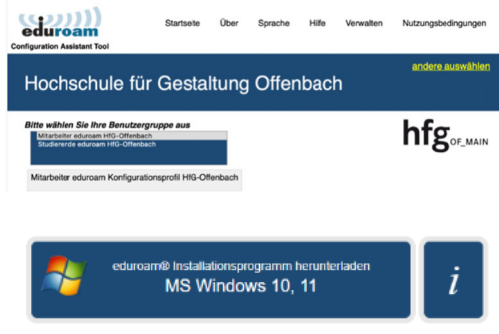

Einen anderen Installer auswähl

Öffnen Sie das eduroam Installationprogramm mit einem Doppelklick. Folgen Sie den Anweisungen im Installationsfenster.

Klicken Sie auf Weiter.

Klicken Sie im Hinweis Dialog Fenster auf OK, um mit der Installation fortzufahren.

וותני Willkommen beim eduroam® eduroam Installationsprogramm Dieses Installationsprogramm wurde für Hochschule für Gestaltung Offenbach hergestellt. Dieses Installationsprogramm wird die folgenden WLAN Profile deutsches forschungsnetz einrichten: eduroam, eduroam®. Mehr Informationen und Kommentare: EMAIL: it-support@hfg-offenbach.de hfg https://hfg-offenbach.de/de/pages/verwaltung#it-abteilung Das Installationsprogramm wurde mit Software vom GEANT Projekt erstellt. s://cat.eduroam.org Abbrechen 🥩 eduroam® Installationsprogramm für Hochschule für Gestaltung... 🗙 Dieses Installationsprogramm funktioniert nur für Anwender von Hochschule für Gestaltung Offenbach in der Benutzergruppe: eduroam HfG-Offenbach. Drücken Sie OK um mit der Installation fortzufahren. OK Abbrechen

eduroam® Installationsprogramm für Hochschule für Gestalt... -

×

Geben Sie Ihren Benutzernamen und Ihr Passwort von Ihrem HfG-Account ein.

Studierende s12345@stud.hfg-offenbach.de Mitarbeitende name@hfg-offenbach.de

Klicken Sie auf Installieren.

Klicken Sie auf Installieren.

Ein Sicherheits Dialog-Fenster erscheint.

Klicken Sie auf Ja, um das Zertifikat zu installieren.

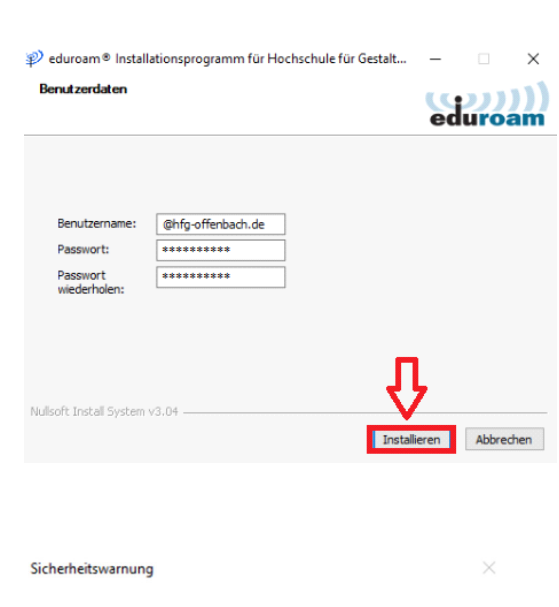

Sie sind im Begriff, ein Zertifikat von einer Zertifizierungsstelle zu installieren, die sich wie folgt darstellt:

T-TeleSec GlobalRoot Class 2

Es wird nicht bestätigt, dass das Zertifikat wirklich von "T-TeleSec GlobalRoot Class 2" stammt. Wenden Sie sich an "T-TeleSec GlobalRoot Class 2", um die Herkunft zu bestätigen. Die folgende Zahl hilft Ihnen bei diesem Prozess weiter:

Fingerabdruck (sha1): 590D2D7D 884F402E 617EA562 321765CF 17D894E9

Warnung: Wenn Sie dieses Stammzertifikat installieren, wird automatisch allen Zertifikaten vertraut, die von dieser Zertifizierungsstelle ausgestellt werden. Die installation mit einem unbestatigten Fingerabdruck stellt ein Sicherheitsrisiko dar. Falls Sie auf "Ja" klicken, nehmen Sie dieses Risiko in Kauf.

Möchten Sie dieses Zertifikat installieren?

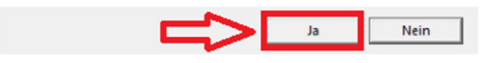

Zum Abschließen der Installation klicken Sie auf *Fertigstellen*.

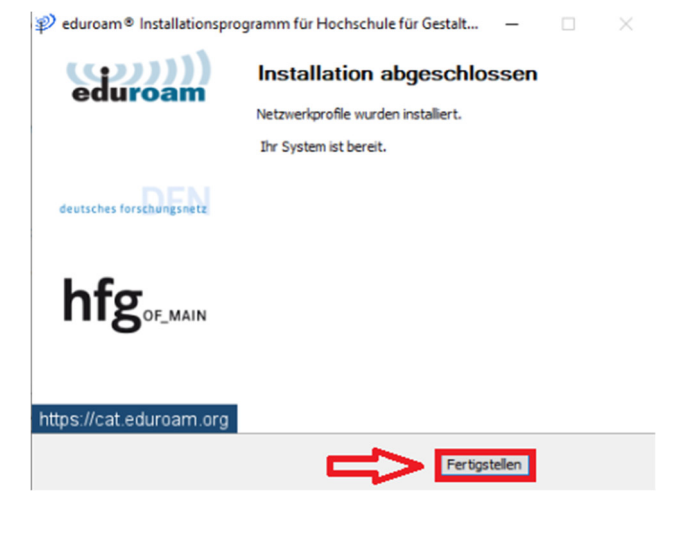